「組合員専用ページ」 登録しているID・ニックネーム・メールアドレスを変更したい 組合員専用ページへログインし、「プロフィール設定」から変更します。

1.「組合員専用ページ」目次から「ログイン」画面(一番上の青色のアイコン)を選択し、 ログインID・パスワードを入力し、

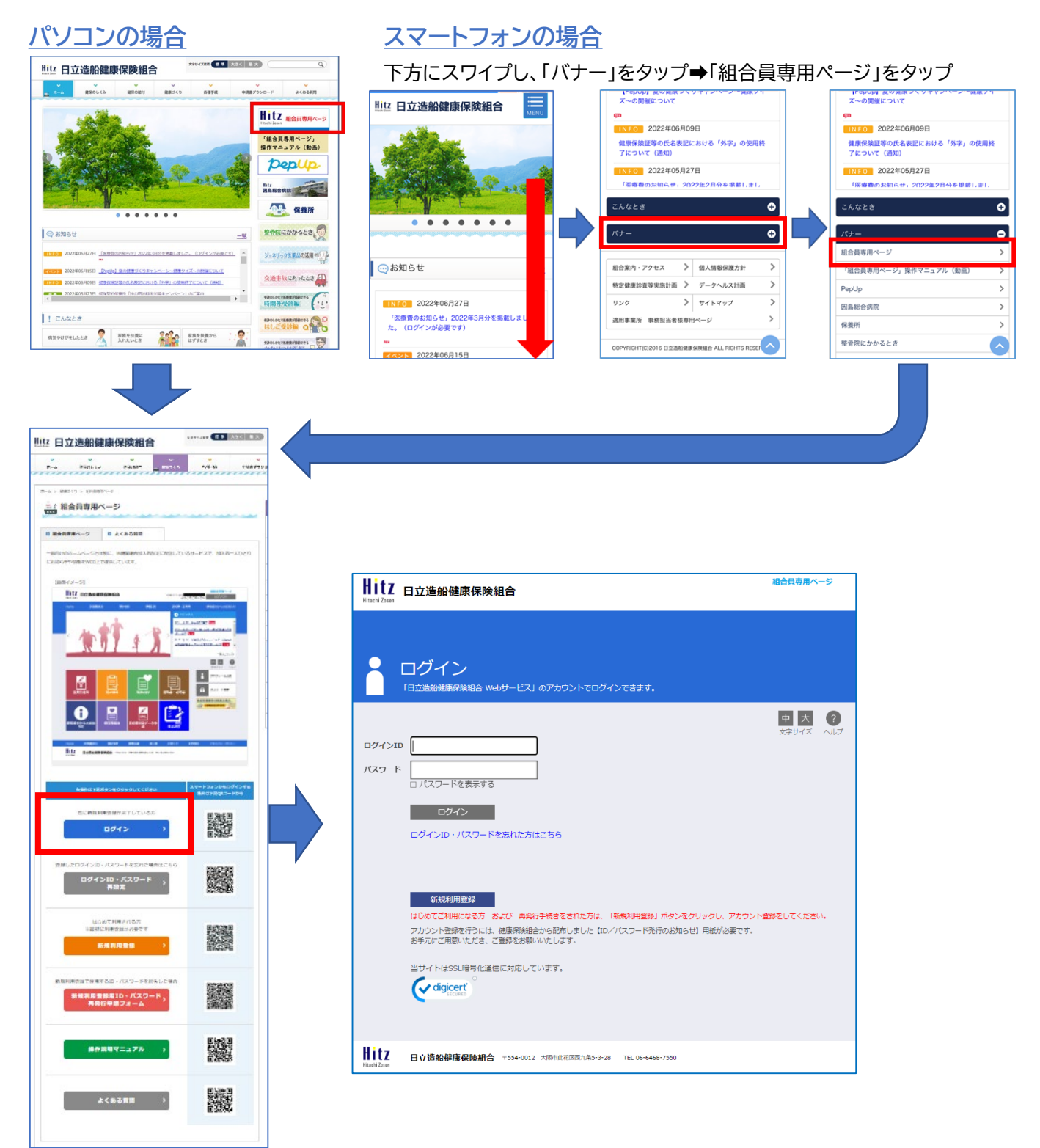

## 2.「プロフィール設定」をクリック(タップ)

## パソコンの場合

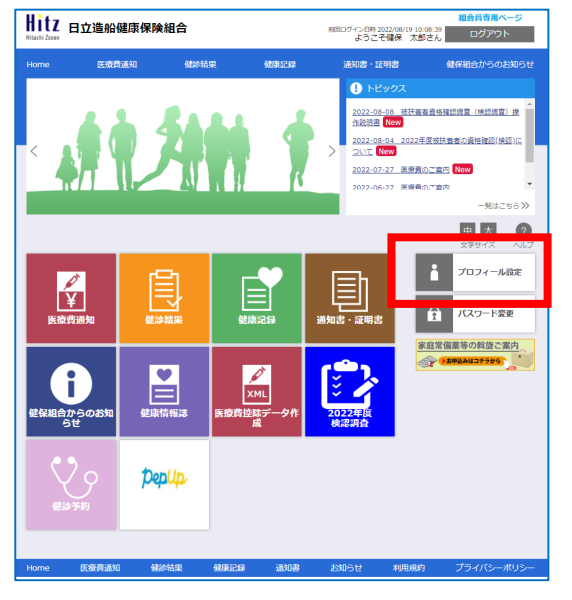

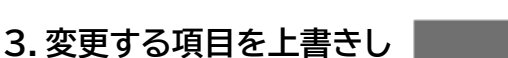

・をクリック(タップ)

スマートフォンの場合

下方にスワイプし、「パスワード変更」をタップ

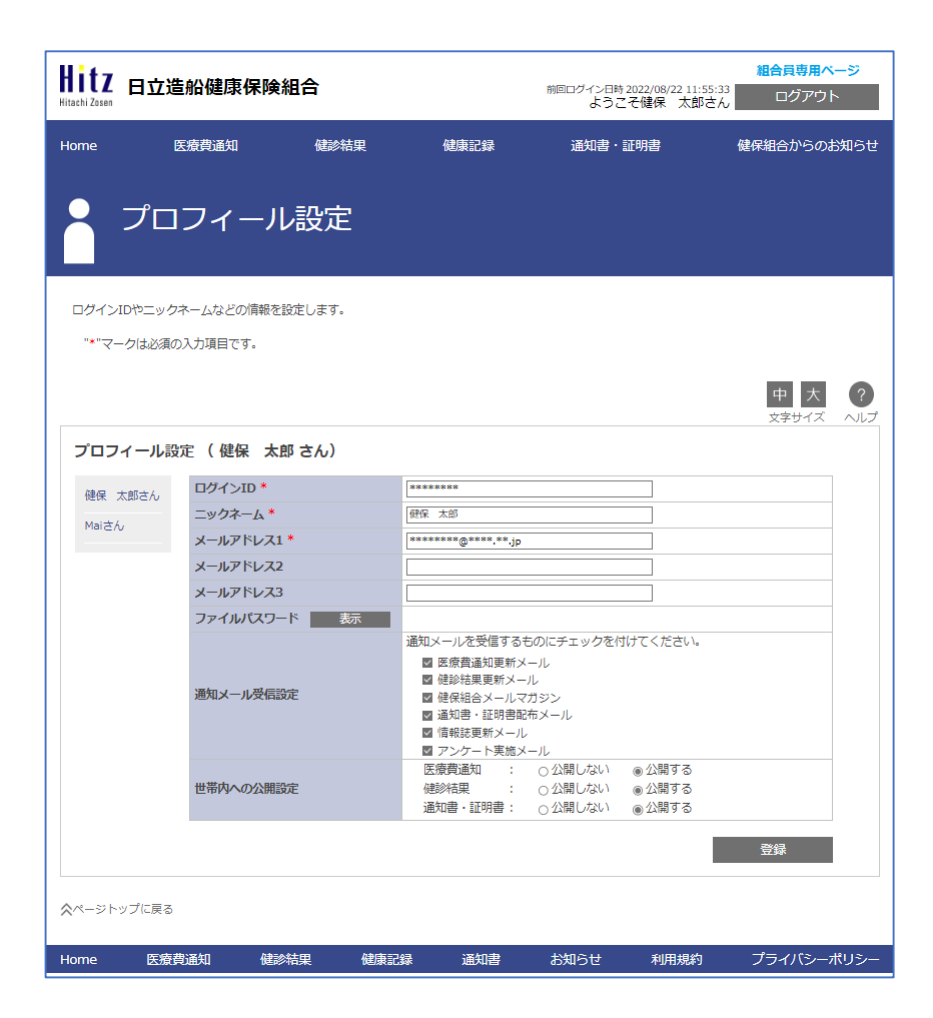

<

202 いて

**광**ફ

<u>2022-08-08</u> 説明書 New

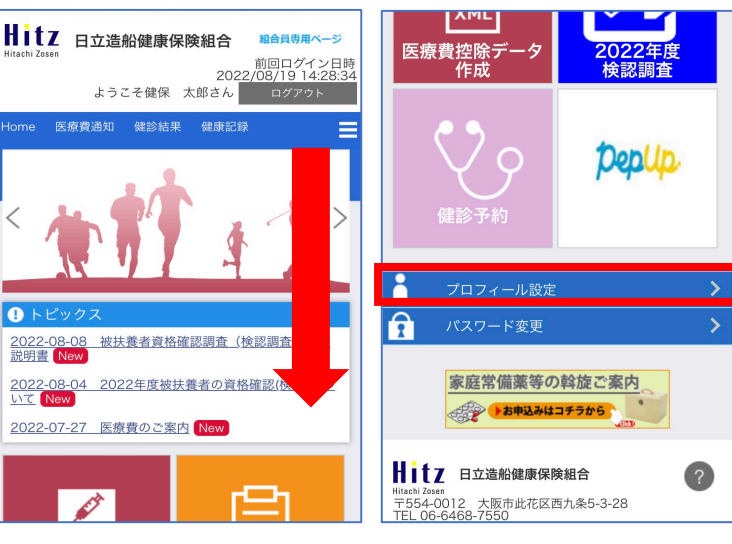